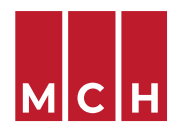

Het is voor de huisarts mogelijk om een verwijsbrief vanuit het eigen elektronisch medisch dossier via eHealthBox te versturen naar een MCH-specialist. Het voordeel van deze elektronische verwijsbrief is dat je in een zeer korte tijd een volledige en goede digitale verwijsbrief kan opstellen.

De MCH-specialist waarnaar de verwijsbrief verstuurd wordt, krijgt hier een een melding van in het elektronisch patiëntendossier.

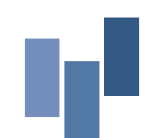

MCH LEUVEN Maria Theresiastraat 63A | 3000 Leuven | T 016 31 01 00 | F 016 31 01 80 LABO T 016 31 01 70 | F 016 31 01 88 MCH WEZEMBEEK-OPPEM Hardstraat 12 | 1970 Wezembeek-Oppem | T 02 785 03 45 | F 02 785 03 44 Ond.nr. 0405.775.051 | www.mchinfo.be

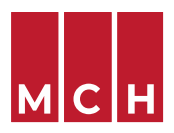

### Handleiding Daktari

• Indien je voor de eerste keer met Daktari werkt dan selecteer je bovenaan in de menubalk 'Tools' en vervolgens' eForms'.

| ools Beheer Beeld        | Help        |
|--------------------------|-------------|
| Geavanceerd zoeken       | Ctrl+Alt-F  |
| Zorgverleners            | Ctrl+Alt-A  |
| Facturatie               |             |
| eForms                   |             |
| COVID-49                 | >           |
| Vaccinatieschema kinde   | eren openen |
| Scores                   | >           |
| BelRAI                   |             |
| CIVARS                   |             |
| Certificaatbeheer        |             |
| eHealthBox               |             |
| PCR-voorschrift validere | en          |
| Gele fiche openen        |             |
| Huisbezoek-modus aan     | /uit        |
| Lage trafiek-modus aan   | i∕uit       |
| Taal                     | >           |
| Meldingen lezen          |             |
| Activeren                |             |

- Kies in de linker kolom onder 'Alle eForms' de eForm die je wenst toe te voegen, in dit geval is dit 'Verwijsbrief MCH'.
- Voeg de verwijsbrief toe door op drie pijltjes '>>>' te klikken.
- Nu komt' Verwijsbrief MCH' in de rechterkolom te staan, onder 'beschikbaar gemaakte eForms'.

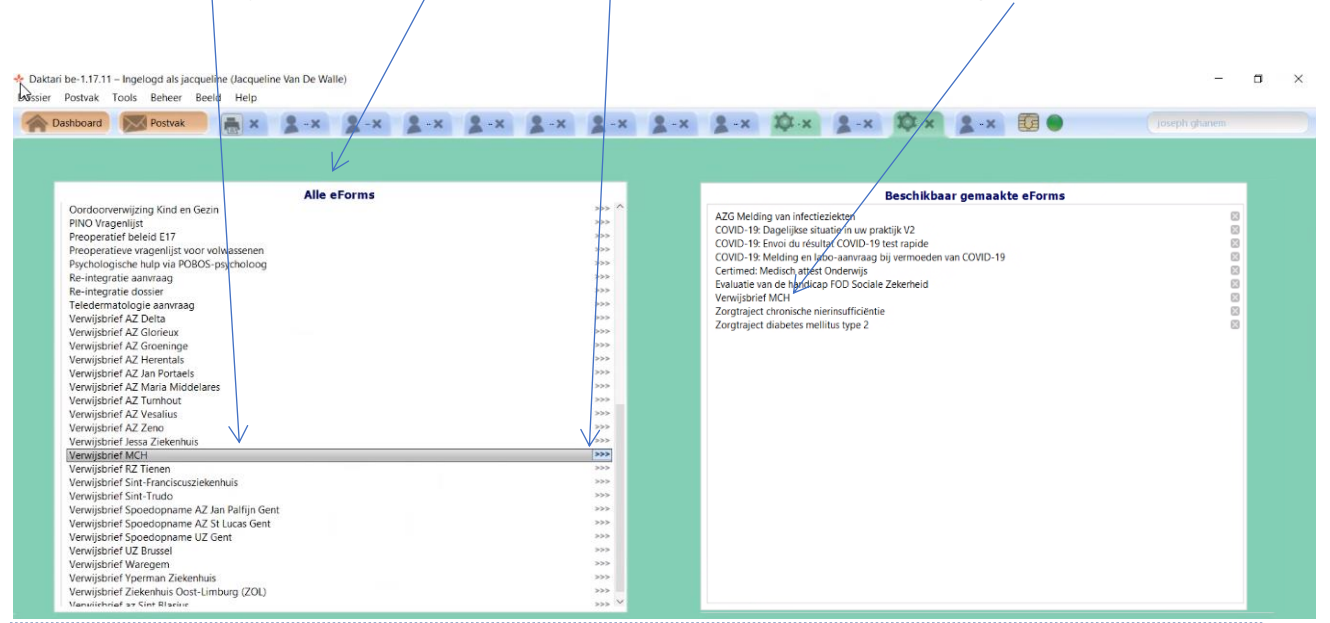

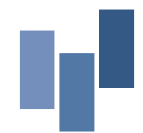

MCH LEUVEN Maria Theresiastraat 63A | 3000 Leuven | T 016 31 01 00 | F 016 31 01 80 LABO T 016 31 01 70 | F 016 31 01 88 MCH WEZEMBEEK-OPPEM Hardstraat 12 | 1970 Wezembeek-Oppem | T 02 785 03 45 | F 02 785 03 44 Ond.nr. 0405.775.051 | www.mchinfo.be

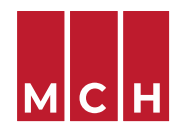

- Open het gewenste patiëntendossier
- Kies voor → brief → eForms → Verwijsbrief MCH

| I | Voorschrift                                    |                                                      |
|---|------------------------------------------------|------------------------------------------------------|
| L |                                                |                                                      |
| L |                                                |                                                      |
| L | I Brief I eForms                               |                                                      |
| 1 | · · ·                                          | · · · · · · · · · · · · · · · · · · ·                |
| 6 | atoms .                                        | A76 Melding upp infectionialten                      |
| P | Anna and and in the health annian              | COVID 10: Departitions situatio in una postitila V2  |
|   | Anwraagtormulier medische beeldvorming         | COVID-19: Dagenjikse situatie in uw praktijk v2      |
|   | AO tologonali                                  | COVID-19: Mededeling resultant COVID-19 sheltest     |
|   | Advidence bilderidente COMP 10                 | COVID-19: Melding en labo-aanvraag bij vermoeden van |
|   | Arbeidsongeschiktneidsattest COVID-19          | COVID-19                                             |
|   | Attest arbeidsongeschiktheid                   | Certimed: Medisch attest Onderwijs                   |
| 1 | Attest medicatie                               | Evaluatie van de nandicap FOD Sociale Zekerneid      |
| 1 | Attest slagen en verwondingen                  |                                                      |
|   | Borstkankerscreening                           | Zorgtraje z chronische hierinsufficientie            |
|   |                                                | 2 Zorgtraject diabetes meilitus type 2               |
|   | Changement MDF - FR                            |                                                      |
|   | Doorverwijzing specialist                      |                                                      |
|   | Doorverwijzing specialist HAIO                 |                                                      |
|   | Educatie eerste lijn zorgtraject diabetes      |                                                      |
|   | Elektronisch voorschrift (oud formaat)         |                                                      |
|   | Geneesmiddelenvoorschnit                       |                                                      |
|   | U Gezondneidsattest                            |                                                      |
|   | Intragene - FK                                 |                                                      |
|   |                                                |                                                      |
|   | Medew attest arbeidsongeschiltheid             | februari                                             |
| - | Medicatia, toadianing kinderdaguerbliif        | lebrdan                                              |
| ľ | Medicatieschema                                |                                                      |
| E | Medicalescienta                                |                                                      |
|   | Podologische verstrekking zorgtraject diabetes |                                                      |
|   | Prescription Kine - FR                         |                                                      |
|   | Présence en consultation                       |                                                      |
|   | 0uarantaine-attest                             |                                                      |
|   | Soins podologiques diabète                     |                                                      |
|   | Uitschrijving uit forfait                      |                                                      |
|   | Verandering huisarts                           |                                                      |
|   | Verklaring AVG                                 |                                                      |
|   | Voorschrift diëtetiek diabetes en CNI          |                                                      |
|   | Voorschrift voor kinesi-/fysiotherapie         |                                                      |
|   | Voorschrift voor verpleging                    |                                                      |
|   | Vrijstelling stemming                          |                                                      |
| - |                                                |                                                      |

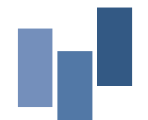

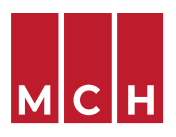

#### Vul alle nodige velden van de verwijsbrief in

1. Bestemmelingen - Discipline of arts: selecteer een discipline of arts door de eerste letters van de naam te typen. De verwijsbrief wordt in KWS automatisch aan het patiëntendossier gekoppeld.

**Opgelet!** Bij het opstellen van een verwijsbrief is het selecteren van een MCH-specialist of discipline de eerste stap. MCH-specialisten zonder RIZIV-nummer staan niet in de lijst op naam. **Bij Johan Swennen en Ann Meers mag je de discipline "Psychologie" selecteren.** 

| 10 (D-M004)                                                                            |            |                                                                                                    |                |   | ParDet     |
|----------------------------------------------------------------------------------------|------------|----------------------------------------------------------------------------------------------------|----------------|---|------------|
|                                                                                        |            |                                                                                                    |                |   | in Futurit |
| idenwerp Verwijsbrief MCH                                                              |            |                                                                                                    |                |   | Bijlage    |
| Ronaliser<br>Conflus Test (d. s. row                                                   | wijzigen   | Jozef Amandus Van Deun                                                                                            |                |   | wijzigen   |
| 1810 - GESLACHI Man GEBOOITIEDATUM 64/62/2016<br>ADRES - UAAL Orbekennd<br>RMAR - TH - |            | RZIV NUMMER: 1 04733 27 004<br>AORES: Micconstrant 30, 3051 Loofdeal<br>EMAIL: proktijk@dokterwandeur.be = 111. + | 32 2 767 53 08 |   |            |
| Verwijsbrief MCH                                                                       |            |                                                                                                    |                |   | Ga naar ≡  |
| Discipline of arts - version                                                           |            |                                                                                                    |                |   |            |
| Start met typen om een discipline of arts te vinden                                    |            |                                                                                                    |                |   |            |
|                                                                                        | Indien u d | de arts waarnaar u wil                                                                                            |                | ~ |            |

2. Reden doorverwijzing - Reden verwijzing: de laatste consultatie wordt automatisch overgenomen vanuit het patiëntendossier. Wens je informatie uit vorige raadplegingen op te nemen in deze verwijsbrief? Dan is het aangeraden om de contacten goed te registreren, met een gestructureerde

| Verwijsoner MCH                                               |          |                        | Bijlage   |
|---------------------------------------------------------------|----------|------------------------|-----------|
| exr<br>onilus Test of s now                                   | wijzigen | Jozef Amandus Van Deun | wijzigen  |
| Bestemmelingen ③ Rokondassensyssen ④ Matkalapartial ④ Røkeyen |          |                        | Gainear 🚍 |
|                                                               |          |                        |           |
|                                                               |          |                        |           |
| 2) Reden doorverwijzing                                       |          |                        |           |
| Reden verwijzing - verplicht                                  |          |                        |           |
| bloeddrukmeting                                               |          |                        |           |
|                                                               |          |                        |           |
|                                                               |          |                        |           |
|                                                               |          |                        |           |
|                                                               |          |                        |           |
|                                                               |          |                        |           |
|                                                               |          |                        |           |
|                                                               |          |                        |           |
|                                                               |          |                        |           |
|                                                               |          |                        |           |
|                                                               |          |                        |           |
|                                                               |          |                        |           |
| Bijkomende info / wraagstelling - meptche                     |          |                        |           |
|                                                               |          |                        |           |
|                                                               |          |                        |           |

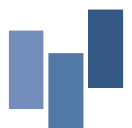

MCH LEUVEN Maria Theresiastraat 63A | 3000 Leuven | T 016 31 01 00 | F 016 31 01 80 LABO T 016 31 01 70 | F 016 31 01 88 MCH WEZEMBEEK-OPPEM Hardstraat 12 | 1970 Wezembeek-Oppem | T 02 785 03 45 | F 02 785 03 44 Ond.nr. 0405.775.051 | www.mchinfo.be

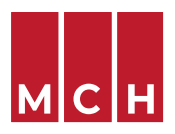

diagnose, in het patiëntendossier. Deze contacten/medische problematiek kan je bij "Medisch profiel" onder "Medische voorgeschiedenis" toevoegen.

3. Medisch profiel: selecteer of deselecteer bij elke onderdeel info die relevant is voor de MCHspecialist waarnaar je verwijst. Onder "Medische voorgeschiedenis" kan je informatie uit vorige raadplegingen toevoegen.

| ACTH                                                          | rve problematiek 3/3                                   |            |                     |                      | Selecteer: Alles Niet |
|---------------------------------------------------------------|--------------------------------------------------------|------------|---------------------|----------------------|-----------------------|
|                                                               | Diagnose                                               |            | Datum               | Belangrijk           |                       |
| ₽                                                             | Cancer Cancer                                          |            | 12-03-2013          |                      | deselecteer verwijde  |
| ₽                                                             | Obesity Obesity                                        | 12-03-2013 |                     | deselecteer verwijde |                       |
| ₽                                                             | type II diabetes                                       | 04-10-2018 |                     | deselecteer verwijde |                       |
| ≓                                                             |                                                        |            | 16-06-2021          |                      |                       |
| =                                                             | Diagnose.<br>Hoofdpijn                                 |            | Datum<br>11-10-2010 | Belangrijk           | deselecteer verwijde  |
| ∓                                                             | Hoofdpijn                                              |            | 11-10-2010          |                      | deselecteer verwijde  |
|                                                               |                                                        |            | 16-06-2021          |                      |                       |
| ÷                                                             |                                                        |            | 10-00-2021          |                      |                       |
| ≓<br>()<br>()<br>()<br>()<br>()<br>()<br>()<br>()<br>()<br>() | loeg een opmerking toe<br>le                           |            |                     |                      | Selecteer: Allos Niat |
| i<br>⊕<br>dicat<br>Chre                                       | long een opmerking toe<br>le<br>misch 1/1<br>Medicatie | Posologie  |                     |                      | Selecteer: Allos Nie  |

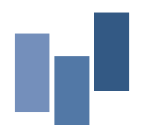

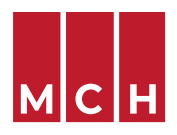

| Patiënt)                                                              |                                                                                                    |                            |                                                                                                    |                                                                     |                                                                                                    | Patiënt                                                                                                    |
|-----------------------------------------------------------------------|----------------------------------------------------------------------------------------------------|----------------------------|----------------------------------------------------------------------------------------------------|---------------------------------------------------------------------|----------------------------------------------------------------------------------------------------|----------------------------------------------------------------------------------------------------|
| werp Ve                                                               | erwijsbrief MCH                                                                                                    |                            |                                                                                                    |                                                                     |                                                                                                    | 🔋 Bijlage                                                                                                    |
| nënt<br>orilus Tes                                                    | St. of 5 laar                                                                                                    | wijzi                      | gen Jo                                                                                                 | nvragende arts<br>Dzef Amandus Van Deun                             |                                                                                                    | wijzige                                                                                                    |
| ) Bestemmel                                                           | ingen 🕑 Reden doorwerwijzing (3) Medisch profiel 🕘 Bij                                                                                                    | jagen                      |                                                                                                    |                                                                     |                                                                                                    | Ga naar =                                                                                                    |
| F                                                                     | ± Lengte (cm)                                                                                                    | •                          | 100                                                                                                    |                                                                     | 06-05-2021                                                                                                    | deselecteer verwijderen                                                                                                    |
| =                                                                     | ± Gewicht (kg)                                                                                                    | •                          | 30                                                                                                    |                                                                     | 06-05-2021                                                                                                    | deselecteer verwijderen                                                                                                    |
| =                                                                     | ± BMI                                                                                                    | •                          | 30                                                                                                    |                                                                     | 06-05-2021                                                                                                    | deselecteer verwijderen                                                                                                    |
| -                                                                     | Lengte (cm)                                                                                                    | · · ·                      |                                                                                                    |                                                                     | 12-07-2016                                                                                                    | selecteer verwijderen                                                                                                    |
| =                                                                     | ± [                                                                                                    | v                          |                                                                                                    |                                                                     | 06-05-2021                                                                                                    |                                                                                                    |
| •                                                                     | ) Voeg een opmerking toe                                                                                                    |                            |                                                                                                    |                                                                     |                                                                                                    |                                                                                                    |
|                                                                       |                                                                                                    |                            |                                                                                                    |                                                                     |                                                                                                    |                                                                                                    |
| Aanda                                                                 | achtspunten                                                                                                    |                            |                                                                                                    |                                                                     |                                                                                                    |                                                                                                    |
| Alle                                                                  | ergenen                                                                                                    | Goop allargapop o          | orogistro                                                                                              | rd Allergenen toevoegen                                             |                                                                                                    |                                                                                                    |
|                                                                       | 2                                                                                                    | Geen undgenen g            | cregiores                                                                                              | and Allergener to eroegen                                           |                                                                                                    |                                                                                                    |
| Inte                                                                  | oleranties                                                                                                    |                            |                                                                                                    |                                                                     |                                                                                                    |                                                                                                    |
| ocu                                                                   | erige aandachtspunten Menten Overzic                                                                                                    | Geen overige a             | aandachts                                                                                              | punten geregistreerd                                                |                                                                                                    |                                                                                                    |
| Ove<br>DOCU<br>Aan (Patië                                             | erige aandachtspunten Overzie Int) P Verwechtigt MCH                                                                                                    | Geen overige a             | aandachts                                                                                              | punten geregistreerd                                                |                                                                                                    | Patién                                                                                                    |
| Over<br>DOCU<br>Aan (Patië<br>Onderwerp<br>PATIÉNT                    | erige aandachtspunten Overzic Int) P Verwijsbrief MCH                                                                                                    | Geen overige a             | aandachts                                                                                              | punten geregistreerd                                                |                                                                                                    | Patien                                                                                                    |
| Over<br>DOCU<br>Aan (Patië<br>Onderwert<br>Corilu                     | erige aandachtspunten<br>menten<br>verzie<br>int)<br>verwijsbrief MCH<br>us Test of Sizar                                                                                                    | Geen overige a             | wijzigen                                                                                               | AANVRAGENDE ARTS<br>Jozef Amandus Van Deun                          |                                                                                                    | Patien<br>Bijlage<br>wijzig                                                                                                    |
| Ovi<br>DOCU<br>Aan (Patië<br>Onderwerp<br>Corilu                      | erige aandachtspunten                                                                                                    | Geen overige a<br>ht Nieuw | aandachts<br>wijzigen                                                                                  | AANVRAGENGE ATTS<br>Jozef Armandus Van Deun                         | 11                                                                                                    | Patién<br>Bijlage<br>wijzig<br>Ga naar 1                                                                                                    |
| Over<br>Docu<br>Aan (Patië<br>Onderwerp<br>PATIÉNT<br>Corill<br>© Bee | erige aandachtspunten                                                                                                    | Geen overige a<br>ht Nieuw | wijzigen                                                                                               | punten geregistreerd<br>AANVRAGENOE ARTS<br>Jozef Amandus Van Deun  | 06-05-2021                                                                                                    | Patiën<br>Patiën<br>Bijlage<br>wijzig<br>Ga naar B                                                                                                    |
| Aan (Patië<br>Onderwerp<br>PATIÉNT<br>Corilu                          | erige aandachtspunten                                                                                                    | Geen overige a             | wijzigen                                                                                               | AANVRAGENGE ATTS<br>Jozef Amandus Van Deun                          | 06-05-2021                                                                                                    | Patien<br>Bijlag<br>wijzig<br>Ganaar i                                                                                                    |
| Aan (Patie<br>Onderwerg<br>PATIENT<br>Corilu                          | erige aandachtspunten          menten       Overzie         int)       verwijsbrief MCH         ust Test of 5 last       State decouveruijing ③ Medisch profiel (         et Image: State of the state of the state of t | Geen overige a<br>ht Nieuw | wijzigen                                                                                               | AANVRAGINGE ATTS<br>Jozef Armandus Van Deun                         | 06-05-2021                                                                                                    | Patién<br>Bijlage<br>wijzig<br>Ga naar 1                                                                                                    |
| Over<br>Docu<br>Aan (Patië<br>Onderwerp<br>Corilu                     | erige aandachtspunten                                                                                                    | Geen overige a             | wijzigen                                                                                               | punten geregistreerd<br>AANVRAGENDE ARTS<br>Jozef Armandus Van Deun | 06-05-2021<br>Selecteer: Alles Lastne                                                                                                    | Patiën<br>Patiën<br>Bijlage<br>wijzig<br>Ga naar E                                                                                                    |
| Aan (Patië<br>Onderwerp<br>Partéar<br>Corill                          | erige aandachtspunten                                                                                                    | Geen overige a<br>ht Nieuw | aandachts<br>wijzigen<br>Waard                                                                         | e                                                                   | Selecteer: Alles Lastite<br>Datum<br>Datum                                                                                                    | Patien Patien Bijlage wijzig Ga naar 1 Ga naar 1                                                                                                    |
| Ovv<br>DOCU                                                           | erige aandachtspunten                                                                                                    | Geen overlige a            | wijzigen<br>Waard<br>110                                                                               | e                                                                   | 06-05-2021<br>Selecteer: Alles Lastra<br>Datum<br>06-05-2021<br>0.6.05-2021                                                                                                    | Patien Patien Patien Patien Sarar :                                                                                                    |
| Ovv<br>DOCU                                                           | erige aandachtspunten                                                                                                    | Geen overige a             | wijzigen<br>VVaard<br>110<br>70                                                                        | e                                                                   | Selecteer: Alles Lastre<br>Datum<br>06-05-2021<br>06-05-2021<br>06-05-2021<br>06-05-2021                                                                                                    | Patiën Patiën Bijlage wijzig Ga naar 1  Jaar (Laatste 3) Laatste (Niets) deselecteer verwijderen deselecteer verwijderen deselecteer verwijderen                                                                                                    |
| Ovv<br>JOCU<br>Aan (Patiel<br>Coritor<br>Coritor<br>Coritor           | erige aandachtspunten                                                                                                    | Geen overige a             | wijzigen Waard<br>70 Rate Rate Rate Rate Rate Rate Rate Rate                                           | e                                                                   | Selecter: Alles Lastra<br>Datum<br>06-05-2021<br>06-05-2021<br>06-05-2021<br>06-05-2021<br>06-05-2021<br>06-05-2021                                                                                                    |                                                                                                    |
| Ovy<br>DOCU                                                           | erige aandachtspunten                                                                                                    | Geen overige i<br>ht Nieuw | wijzigen<br>Vaard<br>Vaard<br>110<br>52<br>62<br>100                                                   | e                                                                   | 06-05-2021           Selecteer:         Alles:           Laatste           04-05-2021           06-05-2021           06-05-2021           06-05-2021           06-05-2021           06-05-2021           06-05-2021           06-05-2021                                                                                                    | Patien      Patien             |
| Aan (Patié<br>O Onderwerg<br>Refibri<br>Coriil                        | erige aandachtspunten                                                                                                    | Geen overlige a            | wijzigen<br>Waard<br>110<br>20<br>30<br>30<br>30                                                       | e                                                                   | 06-05-2021           Selecteer:         Alles:           Lastine         06-05-2021           06-05-2021         06-05-2021           06-05-2021         06-05-2021           06-05-2021         06-05-2021           06-05-2021         06-05-2021           06-05-2021         06-05-2021           06-05-2021         06-05-2021                                                                                                    | Patien Patien Pa |
| Aan (Patié<br>Aan (Patié<br>Coriiti                                   | erige aandachtspunten                                                                                                    | Geen overige a             | wijzigen<br>Waard<br>110<br>20<br>20<br>20<br>20<br>20<br>20<br>20<br>20<br>20<br>20<br>20<br>20<br>20 | e I                                                                 | Selectee: Alles Lastre<br>Datum<br>06-05-2021<br>06-05-2021<br>06-05-2021<br>06-05-2021<br>06-05-2021<br>06-05-2021<br>06-05-2021<br>06-05-2021                                                                                                    |                                                                                                    |
| Aan (Patieka<br>Aan (Patieka<br>Coritu                                | erige aandachtspunten                                                                                                    | Geen overige a<br>ht Nieuw | wijzigen<br>Waard<br>100<br>200<br>200<br>200<br>200<br>200<br>200<br>200<br>200<br>200                | e                                                                   | 06-05-2021           Selecter:         Alles           Datum           06-05-2021           06-05-2021           06-05-2021           06-05-2021           06-05-2021           06-05-2021           06-05-2021           06-05-2021           06-05-2021           06-05-2021           06-05-2021           06-05-2021           06-05-2021           06-05-2021           06-05-2021           06-05-2021           06-05-2021           06-05-2021           06-05-2021 | Patien Patien Bijlage Ga naar 3 Ga naar 3 Ga   |

Aandachtspunten: allergenen en intoleranties worden uit het patiëntendossier overgenomen door te klikken op "Allergenen toevoegen" en "intoleranties toevoegen".

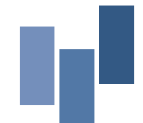

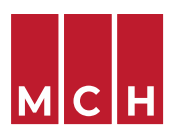

4. Verzenden: klik op verzenden en voeg indien nodig bijlagen toe. Deze documenten (protocol, laboresultaten,...) komen rechtstreeks vanuit het patiëntendossier.

| 2 -x      | 2 -x | 2 -× | 2 -× | 2 -x | 2 -x | 2 -x | \$ x | 2 -x | \$<br>2 -× | Joseph ghanem |   |
|-----------|------|------|------|------|------|------|------|------|------------|---------------|---|
| Verzenden |      |      |      |      |      |      |      |      |            |               | × |
| Bijlagen  |      |      |      |      |      |      |      |      |            |               |   |

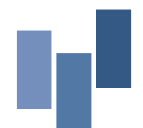